Как установить карты на iPhone, iPad

Запустите на компьютере программу iTunes. Подключите ваше устройство к компьютеру. В программе iTunes появится строка с именем вашего устройства. Кликните на эту строку.

| Файл Правка Вид Управление Маг                                                               | агазин Дополнения Справка iTunes                                                                                                    | X   |  |  |  |  |  |  |
|----------------------------------------------------------------------------------------------|----------------------------------------------------------------------------------------------------|-----|--|--|--|--|--|--|
|                                                                                              |                                                                                                    |     |  |  |  |  |  |  |
| Медиатека<br>Л Музыка<br>Фильмы<br>Телешоу                                                   | Обзор Информация Программы Звуки Музыка Фильмы Телешоу Фото<br>iPhone                                                                                                  | -   |  |  |  |  |  |  |
| °д <sup>а</sup> Радио<br>МАГАЗИН<br>Ш iTunes Store                                           | <ul> <li>Имя: Ваше устройство</li> <li>Емкость: 13,35 ГБ</li> <li>Версия ПО: 5.1.1</li> <li>Серийный номер: 87929РКWЗNP</li> <li>Номер телефона: Недоступно</li> </ul> |     |  |  |  |  |  |  |
| УСТРОЙСТВА<br>Ваше устройство<br>ОБЩИИ ДОСТУП                                                |                                                                                                    |     |  |  |  |  |  |  |
| <ul> <li>Домашняя коллекция</li> <li>GENIUS</li> <li>Плейлисты</li> <li>Племан DI</li> </ul> | Версия                                                                                                    |     |  |  |  |  |  |  |
| <ul> <li>Ф 25 самых популярных</li> <li>Видеоклипы</li> <li>Классическая музыка</li> </ul>   | Обновить Доступна более новая версия ПО iPhone (версия 6.0.1). Чтобы обновить Ваш iPhone новейшим ПО, нажмите «Обновить».                                              |     |  |  |  |  |  |  |
| <ul> <li>Ф Мой высший рейтинг</li> <li>Музыка 90-х</li> <li>Последние добавленные</li> </ul> | Восстановить Если у Вас возникли проблемы с iPhone, Вы можете восстановить его<br>первоначальные настройки, нажав «Восстановить».                                      |     |  |  |  |  |  |  |
| Последние исполненные                                                                        | Резервная копия                                                                                                    | ÷   |  |  |  |  |  |  |
|                                                                                              | Емкость<br>13.35 ГБ Аудио Прогр. Другос Своб.<br>3.6 ГБ 0.59 ГБ 0.71 ГБ 8.6 ГБ                                                                                         |     |  |  |  |  |  |  |
| + >4 🗢 🖻                                                                                     |                                                                                                    | 11. |  |  |  |  |  |  |

Кликните на строку "ПРОГРАММЫ" в верхней части экрана.

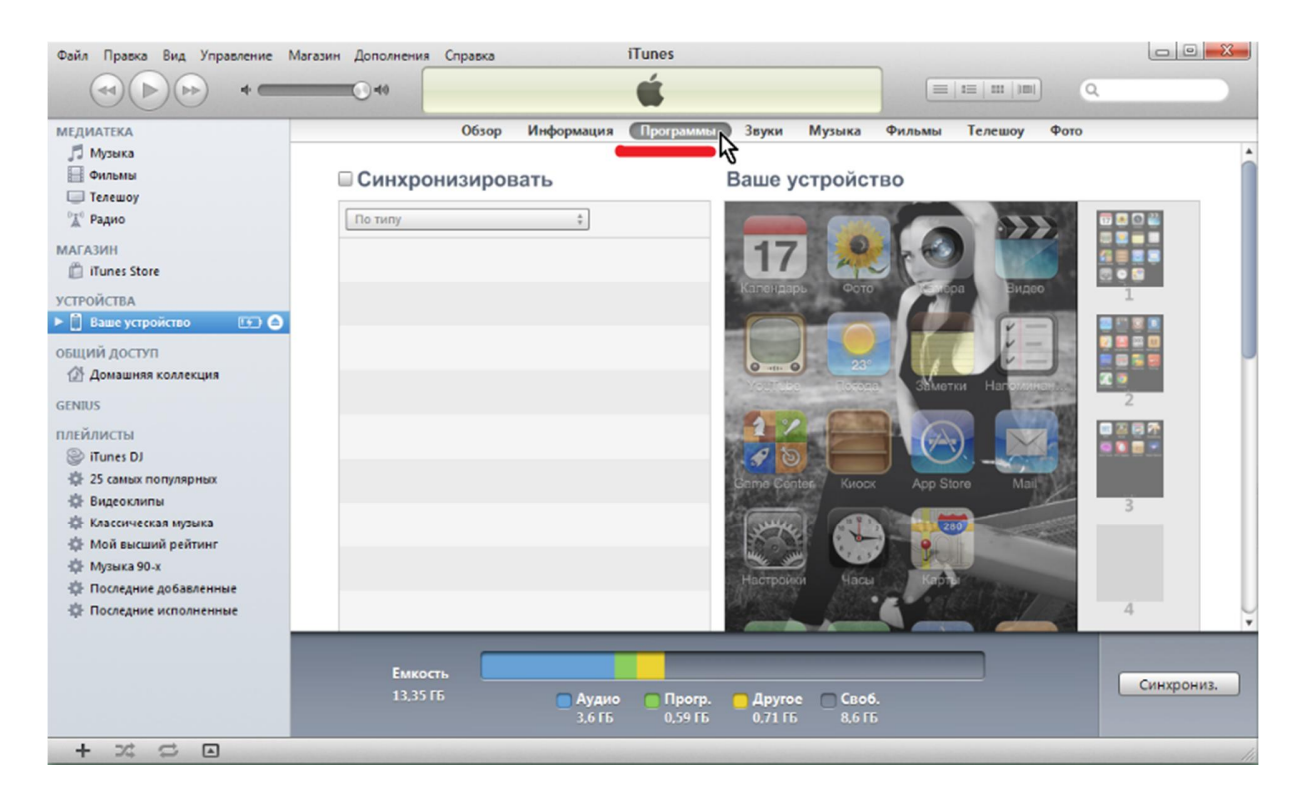

Опустите страницу вниз.

| Кликните на строку пр                                                                                                    | ограммы "Семь                             | Дорог" (                   | SevenWa                                | ys)                              |                                                |            |
|----------------------------------------------------------------------------------------------------|-------------------------------------------|----------------------------|----------------------------------------|----------------------------------|------------------------------------------------|------------|
| Файл Правка Вид Управление Маг                                                                                                    | азин Дополнения Справка                   |                            | iTunes                                 |                                  |                                                |            |
|                                                                                                    | <b>O</b> 40                               |                            | <b>É</b>                               |                                  | ≡   111   111   0                              |            |
| МЕДИАТЕКА<br>Л Музыка<br>Фильмы<br>Пелешоу<br>°Д° Радио                                                                                                    | обзор<br>Общие файлы<br>Перечисленные них | Информация<br>же программы | Программы Звуки<br>МОГУТ ИСПОЛЬЗОВАТЬС | Музыка Фильм<br>ж для переноса д | <b>ы Телешоу Фото</b><br>окументов с iPhone на | компьют    |
| МАГАЗИН                                                                                                    | Программы                                 |                            | Документы \$                           | SevenWays                        |                                                |            |
| I Tunes store                                                                                                    | E 2GIS                                    |                            | settings                               |                                  | Сегодня 11:52                                  | 40 KB      |
| УСТРОЙСТВА                                                                                                    |                                           |                            | tracks                                 |                                  | 02.11.2012 19:37                               | 8 KB       |
| ОБЩИЙ ДОСТУП<br>Домашняя коллекция<br>GENRUS<br>ПЛЕЙЛИСТЫ<br>ЭТОПИСТЫ<br>ЭТОПИСТЫ<br>ЭТ | SevenWays                                 | <b></b>                    |                                        |                                  |                                                |            |
| s⊋ Последние исполненные                                                                                                    | Емкость<br>13,35 Гб                       | Аудио<br>3.6 ГБ            | Прогр. Друго<br>0,59 ГБ 0.71 Г         | ое <b>Своб.</b><br>Б 8,6 ГБ      | Добавить                                       | Синхрониз. |
| + >< 🗢 🗆                                                                                                    |                                           |                            |                                        |                                  |                                                | 1          |

Перетащите файлы карт в раздел "Документы SevenWays"

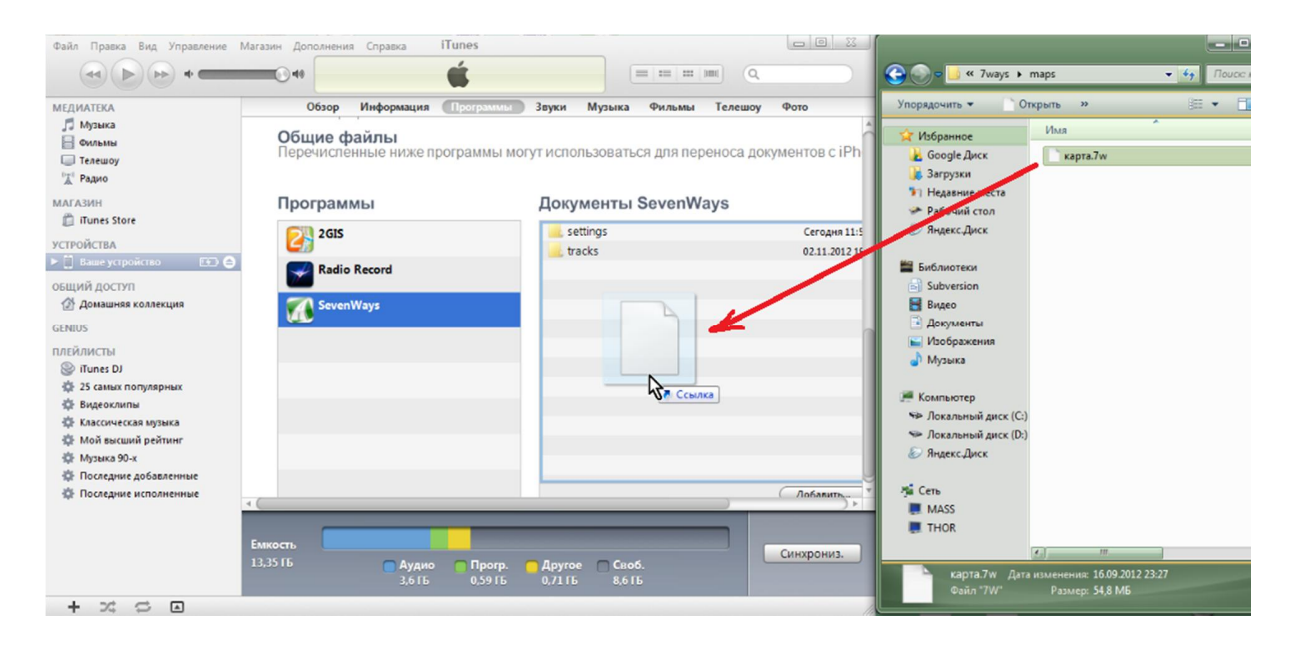

После копирования файлов карт, нажмите кнопку "синхронизация".

| Файл Правка Вид Управление           | Магазин Дополнения Справка ITunes                                          |               |  |  |  |  |
|--------------------------------------|----------------------------------------------------------------------------|---------------|--|--|--|--|
|                                      | Синхронизирую «Ваше устройство» (шаг 2 из 3)<br>Подготовка к синхронизации | ۹             |  |  |  |  |
| медиатека                            | Обзор Информация Программы Звуки Музыка Фильмы Телеш                       | оу Фото       |  |  |  |  |
| 🞵 Музыка                             |                                                                            | -             |  |  |  |  |
| 🗄 Фильмы                             | Перечисленные ниже программы могут использоваться для переноса докуме      |               |  |  |  |  |
| Dri Brano                            |                                                                            |               |  |  |  |  |
| 👗 Радио                              |                                                                            |               |  |  |  |  |
| МАГАЗИН                              | Программы Документы SevenWays                                              |               |  |  |  |  |
| in nunes store                       | CIN 2GIS                                                                   | Сегодня 11:5  |  |  |  |  |
| УСТРОЙСТВА                           | Call tracks                                                                | 02.11.2012 19 |  |  |  |  |
|                                      | Radio Record 📄 карта.7w                                                    | 16.09.2012 23 |  |  |  |  |
| общий доступ                         |                                                                            |               |  |  |  |  |
| 😰 Домашняя коллекция                 | SevenWays                                                                  |               |  |  |  |  |
| GENIUS                               |                                                                            |               |  |  |  |  |
| плейлисты                            |                                                                            |               |  |  |  |  |
| iTunes DJ                            |                                                                            |               |  |  |  |  |
| 12 25 самых популярных<br>популярных |                                                                            |               |  |  |  |  |
| зде видеоклипы                       |                                                                            |               |  |  |  |  |
| Мой высший рейтинг                   |                                                                            |               |  |  |  |  |
| ф Музыка 90-х                        |                                                                            |               |  |  |  |  |
| 🕸 Последние добавленные              |                                                                            |               |  |  |  |  |
| 🕸 Последние исполненные              | 1                                                                          | Лобавить      |  |  |  |  |
|                                      |                                                                            |               |  |  |  |  |
|                                      | Емкость                                                                    |               |  |  |  |  |
|                                      | 13,35 ГБ Аудио Прогр. Другое Своб.                                         | Синжониз.     |  |  |  |  |
|                                      | 3,615 0,6415 0,7115 8,515                                                  | ~~~           |  |  |  |  |
| + >4 🗢 🖂                             |                                                                            | 11            |  |  |  |  |

После завершения синхронизации, отключите устройство от компьютера. Запустите программу "Семь Дорог" и выберите карту в МЕНЮ/ОПЦИИ/КАРТА/АТЛАС/Documents

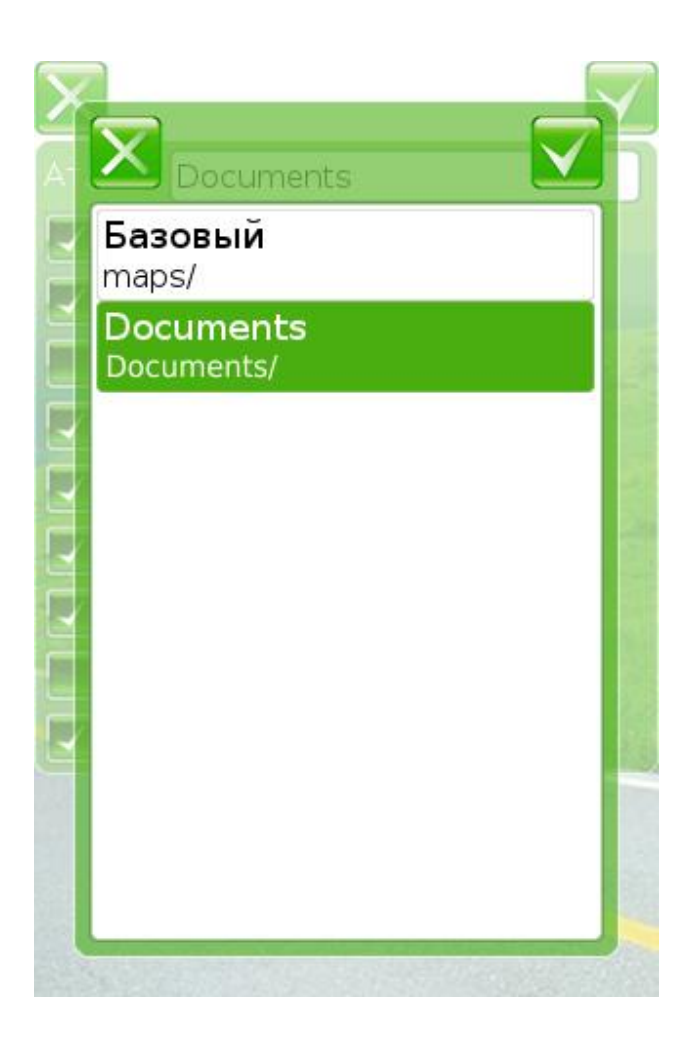